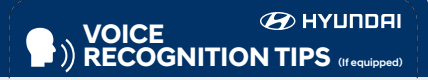

#### **BLUETOOTH®** Command Example Dial < Phone #> -- "Dial 7-1-4-9-6-5-3-0-0-0" - "Call John Smith" Call <Name>-Improving how you store your contacts can optimize your Bluetooth® Voice Recognition performance: Use full names instead of short or single-syllable names ("John or Dad") · Avoid using special characters/emojis or abbreviations ("Dr.") when saving contacts NAVIGATION Command Fxample

| Find Address ———<br><house #,="" street,<br="">City, State&gt;</house> | "1-2-3-4-5 1st Street,<br>Fountain Valley" |
|------------------------------------------------------------------------|--------------------------------------------|
| Find <poi name="">—</poi>                                              | "Find McDonald's®"                         |
| Located on Rearview Mir<br>GOOGLE <sup>™</sup> LOCAL<br>Command        | SEARCH Example                             |

Find <POI Name> — "Find Lowe's® near me" <POI Name> ——— "Starbucks®"

#### WALK THE CUSTOMER THROUGH EACH OF THE FOLLOWING KEY DELIVERY FEATURES

□ MANUAL / AUTOMATIC CLIMATE CONTROL - pages 18

- Explain different air modes to a customer.

# Manual Automatic

#### DEFROST – page 18

- Press the front defrost button.
- 2 Set to warmest temperature setting.
- 3 Set to highest fan speed.

TIRE PRESSURE MONITORING SYSTEM (TPMS) – page 35 Explain TPMS function to customer.

- When illuminated, one or more tires are under-inflated
- Blinks for approximately one minute them remains illuminated when there is a malfunction with the TPM:
- You can also check the individual tire pressures in the Information Display mode in the LCD cluster. Tire pressures are displayed in the cluster after a few minutes of driving.

#### □ VEHICLE SETTINGS – page 14

- Demonstrate vehicle settings in instrument cluster
- Demonstrate navigation use, enter dealer address
- Show radio presets

## BLUETOOTH - page 24

- Demonstrate phone pairing Refer to <u>www.hyundaiusa.com/bluetooth</u>
- Demonstrate QR code

## BLUE LINK - pages 25

- Assist with creating MyHyundai.com account
- Assist with Blue Link enrollment
- Show Blue Link Users Manual
- Encourage customer to download the MyHyundai by Blue Link app

## □ VOICE RECOGNITION - page 23

- Review Voice Recognition tips
- Show Voice Recognition tear off card and have owner place in convenient location

| MAINTENANCE                                                                       |          |                                     |         | Unit: mile                          |  |
|-----------------------------------------------------------------------------------|----------|-------------------------------------|---------|-------------------------------------|--|
| Scheduled Maintenance<br>(Normal Usage)                                           |          | 2.0 GDI                             |         | 1.6 Turbo-GDI                       |  |
| Engine Oil & Filter                                                               | Replace  | 7,500 or 12 mos                     | Replace | 6,000 or 12 mos.                    |  |
| Fuel Additives                                                                    | Add      | 7,500 or 12 mos                     | Add     | 6,000 or 12 mos.                    |  |
| Battery Condition                                                                 |          |                                     |         |                                     |  |
| Brake Lines, Hoses & Connections                                                  |          |                                     |         |                                     |  |
| Front Brake Disc/Pads, Calipers                                                   |          |                                     |         |                                     |  |
| Rear Brake Disc/Pads                                                              | -        |                                     |         |                                     |  |
| Steering Gear Box, Linkage & Boots, Lower<br>Arm Ball Joint, Upper Arm Ball Joint |          |                                     |         |                                     |  |
| Drive Shafts & Boots                                                              | Inspect  | 7,500 or 12 mos                     | Inspect | 7,500 or 12 mos                     |  |
| Suspension Mounting Bolts                                                         |          |                                     |         |                                     |  |
| Air Conditioning Refrigerant                                                      |          |                                     |         |                                     |  |
| Air Conditioning Compressor                                                       |          |                                     |         |                                     |  |
| Propeller Shaft (AWD)                                                             |          |                                     |         |                                     |  |
| Exhaust Pipe & Muffler                                                            |          |                                     |         |                                     |  |
| Air Cleaner Filter                                                                | Inspect  | 7,500 or 12 mos                     | Inspect | 6,000 or 12 mos                     |  |
|                                                                                   | Replace  | 22,500 or 36 mos.                   | Replace | 18,000 or 36 mos.                   |  |
| Vacuum Hose                                                                       | Inspect  | 7,500 or 12 mos                     | Inspect | 6,000 or 12 mos.                    |  |
| Climate Control Air Filter<br>(For Evaporator and Blower Unit)                    | Replace  | 7,500 or 12 mos                     | Replace | 6,000 or 12 mos.                    |  |
| Tire Rotation                                                                     | Perform  | 7,500                               | Perform | 6,000                               |  |
| Vapor Hose, Fuel Tank Cap, Fuel Tank                                              |          |                                     |         |                                     |  |
| Fuel Tank Air Filter                                                              | Inspect  | Inspect 15,000 or 24 mos.           | Inspect | 12,000 or 24 mos.                   |  |
| Fuel Filter                                                                       |          |                                     |         |                                     |  |
| Parking Brake                                                                     | Increat  | 15,000 or 24 mos                    | Incract | 12 000 or 24 mag                    |  |
| Brake Fluid                                                                       | Inspect  | 15,000 01 24 11105.                 | Inspect | 12,000 or 24 mos.                   |  |
| Fuel Lines, Fuel Hoses & Connections                                              | Inspect  | 30,000 or 48 mos.                   | Inspect | 24,000 or 48 mos.                   |  |
| Rear Axle Oil (AWD)                                                               | Inspect  | 30,000 or 48 mos                    | Inspect | 24 000 or 48 mos                    |  |
| Transfer Case Oil (AWD)                                                           | Inspect  | 30,000 01 40 11105.                 | mopeer  | 24,000 01 40 11103.                 |  |
|                                                                                   |          | First 60,000 or 72 mos.             |         | First 60,000 or 72 mos.             |  |
| Drive Belts                                                                       | Inspect  | Subsequent, every 15,000 or 24 mos. | Inspect | Subsequent, every 12,000 or 24 mos. |  |
| Spark Plugs                                                                       | Replace  | 97,500                              | Inspect | 42,000                              |  |
|                                                                                   |          | First 120,000 or 120 mos.           |         | First 120,000 or 120 mos            |  |
| Engine Coolant                                                                    | Replace  | Subsequent, every 30,000 or 24 mos. | Replace | Subsequent, every 30,000 or 24 mos. |  |
| Valve Clearance (Only 1.6 T-GDI)                                                  | Inspect  | -                                   | Inspect | 75,000                              |  |
| Intercooler, in/out hose, air intake hose<br>(Only 1.6 T-GDI)                     | Inspect  | -                                   | Inspect | 6,000 or 12 mos.                    |  |
| EcoShift Dual Clutch Transmission Fluid<br>(Only 1.6 T-GDI)                       |          | -                                   | Inspect | 6,000 or 12 mos.                    |  |
| Automatic Transmission Fluid                                                      | No check | or services required for            |         | _                                   |  |

#### \*See Owner's Manual for details.

Looking for more detailed information? This Quick Reference Guide does not replace your vehicle's Owner's Manual. If you require additional information or are unsure of a specific issue, you should always refer to the vehicle's Owner's Manual or contact your authorized Hyundai dealer.

The information contained in this Quick Reference Guide was correct at the time of printing; however, specifications and equipment can change without notice. No warranty or guarantee is being extended in this Quick Reference Guide, and Hyundai reserves the right to change product specifications and equipment at any time without incurring obligations. Some vehicles are shown with optional equipment. Specifications apply to U.S. vehicles only. Please contact your Hyundai dealer for current vehicle specifications. NP150-T2018

NP150-T2018 (Rev 11/08/17) Printing 11/11/17

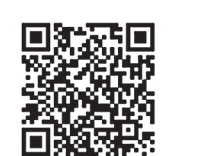

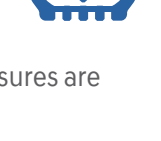

# The Hyundai TUCSON

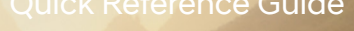

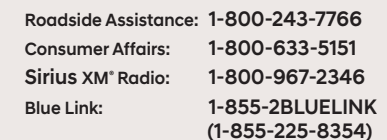

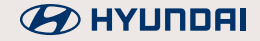

#### HYUNDAI VEHICLE OWNER PRIVACY POLICY

Your Hyundai vehicle may be equipped with technologies and services that use information collected, generated, recorded or stored by the vehicle. Hyundai has created a Vehicle Owner Privacy Policy to explain how these technologies and services collect, use, and share this information.

You may read our Vehicle Owner Privacy Policy on the Hyundaiusa.com website at <u>https://www.hyundaiusa.com/owner-privacy-policy.aspx</u> If you would like to receive a hard copy of our Vehicle Owner Privacy Policy, please contact our Customer Connect Center at:

Hyundai Motor America Hyundai Customer Connect Center P.O. Box 83835 Phoeniz, AZ 85071-3835 800-633-5151 consumeraffairs@hmausa.com

Hyundai's Customer Connect Center representatives are available Monday through Friday, between the hours of 5:00 AM and 7:00 PM PST and Saturday and Sunday between 6:30 AM and 3:00 PM PST (English). For Customer Connect Center assistance in Spanish or Korean, representatives are available Monday through Friday between 6:30 AM and 3:00 PM PST.

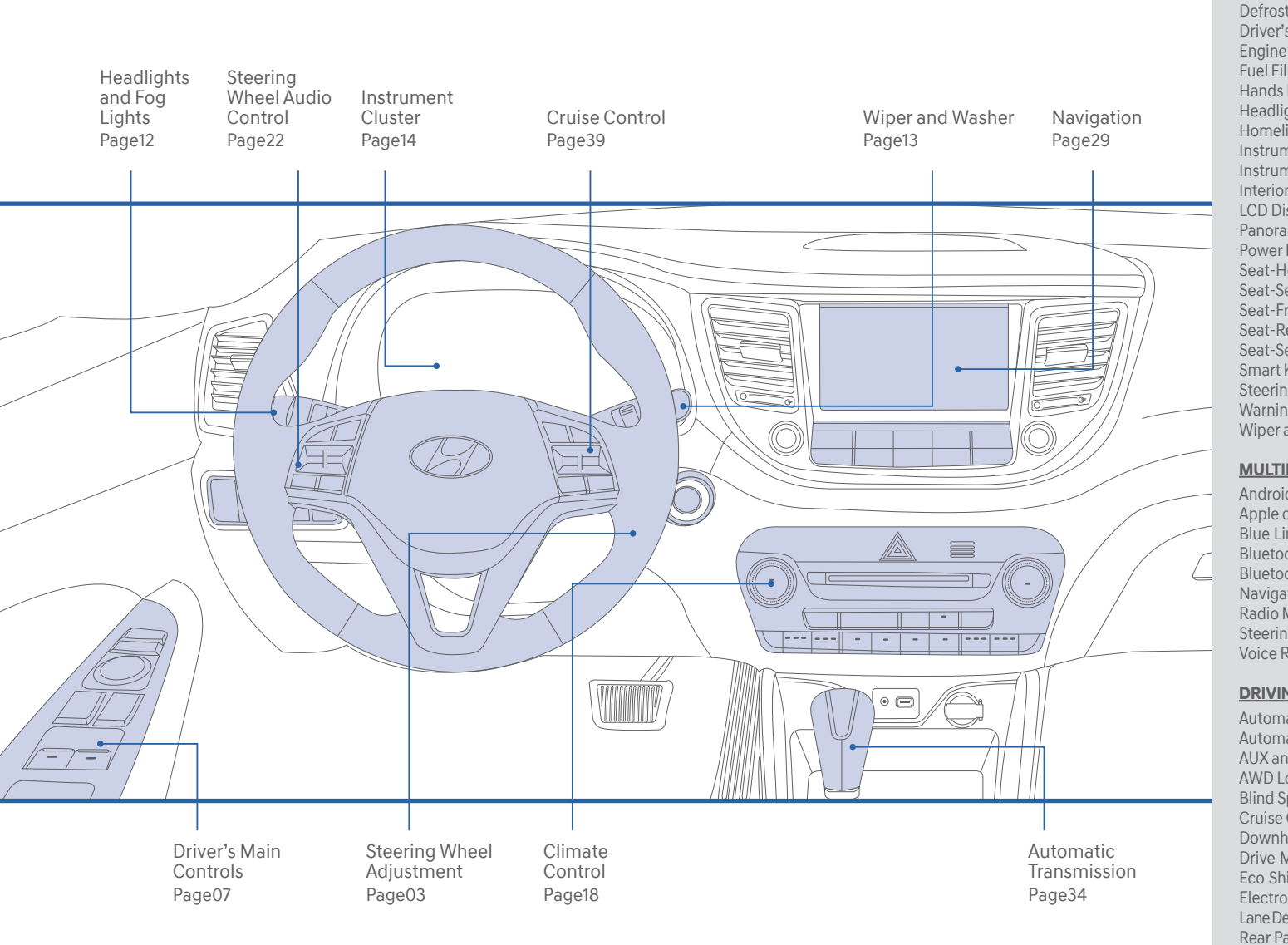

#### FEATURES AND CONTROLS

| Child-Protector Rear Door Lock         | 07  |
|----------------------------------------|-----|
| Climate Control                        | 18  |
| Defrosting - Defogging                 | 18  |
| Driver's Main Controls                 | 07  |
| Engine Start / Stop Button             | 03  |
| Fuel Filler Door                       | 08  |
| Hands Free Smart Liftgate              | 08  |
| Headlights and Fog Lights              | 12  |
| Homelink Wireless Control              | 11  |
| Instrument Cluster                     | 14  |
| Instrument Panel Illumination          | 1/  |
| Interior Lights                        | 10  |
| LCD Display Modes                      | 01  |
| Palloidillic Sulliool                  | 09  |
| Soot Hoodrost Adjustment               | 00  |
| Seat Seat Polt Adjustment              | 05  |
| Seat-Seat Dell Aujustment              | 0.0 |
| Seat-Poar Seat Folding                 | 04  |
| Seat-Seat Warmer and ventilated seats  | 06  |
| Smart Key                              | 00  |
| Steering Wheel Adjustment              | 03  |
| Warnings and Indicators                | 17  |
| Wiper and Washer                       | 13  |
|                                        |     |
| MULTIMEDIA                             |     |
| Android Auto                           | 32  |
| Apple carplay™                         | 34  |
| Blue Link Telematics System            | 25  |
| Bluetooth Operational Tips             | 22  |
| Bluetooth Phone Pairing                | 24  |
| Navigation                             | 29  |
| Radio Mode                             | 28  |
| Steering Wheel Audio Control           | 22  |
| Voice Recognition Tips                 | 23  |
| DRIVING                                |     |
| Automatic Transmission                 | 34  |
| Automatic Emergency Braking (AEB)      | 30  |
| ALIX and USB Port                      | 31  |
| AWDLock                                | 38  |
| Blind Spot Detection System (BSD)      | 37  |
| Cruise Control                         | 39  |
| Downhill Brake Control (DBC)           | 36  |
| Drive Mode Integrated Control System   | 38  |
| Eco Shift Dual Clutch Transmission     | 32  |
| Electronic Stability Control (ESC)     | 36  |
| Lane Departure Warning System (LDWS)   | 37  |
| Rear Parking Assist System             | 40  |
| Rearview Camera                        | 40  |
| Tire Pressure Monitoring System (TPMS) | 35  |

\* Some vehicles may not be equipped with all the listed features.

#### WARNING!

To reduce the risk of serious injury to yourself and others, read and understand the important SAFETY INFORMATION in your Owner's Manual.

Use this Quick Reference Guide to learn about the features that will enhance your enjoyment of your Hyundai. More detailed information about these features are available in your Owner's Manual.

#### SMART KEY

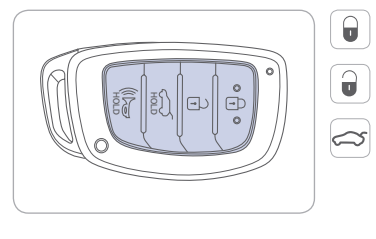

# Lock

Unlock

Liftgate Unlock (Press and Hold. Will open if equipped with power liftgate.)

Panic

#### NOTE :

For the User Selectable Option, please refer to your Owner's Manual for further information.

#### Driver's Door Lock / Unlock

Smart key must be within 28~40in. from the outside door handle.

Press : Once - Unlock driver door

Twice - Unlock all doors

Third - Lock all doors

# Rer Pres and

#### Removing the Mechanical Key

Press and hold the release A button and remove the key.

#### **ENGINE START / STOP BUTTON**

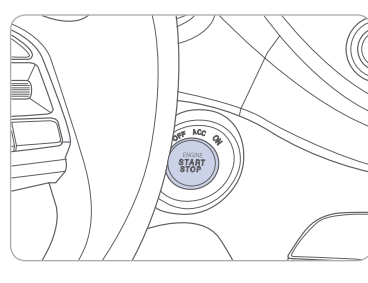

With the ignition OFF and foot OFF of the brake pedal, press the Engine Start / Stop button.

- Once for ACC (Accessory) mode.
- Twice for ON mode.
- Third for OFF.

To start the engine in any mode (including OFF), press the Engine Start / Stop button while pressing down on the brake pedal. To shut the engine OFF, place the shift lever in P (Park) and press the Engine Start / Stop button again.

#### **Emergency Situations**

#### Shutting Off the Engine while Driving

- Press the engine Start / Stop button for 2 seconds or more or 3 times consecutively within 3 seconds.

#### Restarting the Engine while Driving

- Press the engine Start / Stop button with the shift lever in N (Neutral).

## STEERING WHEEL ADJUSTMENT

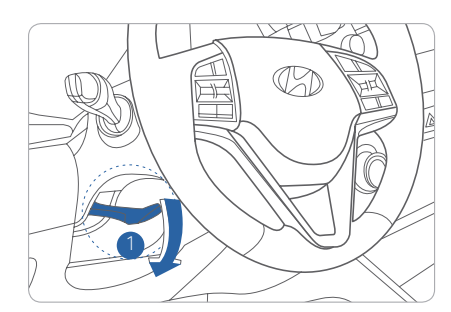

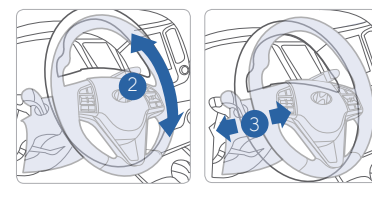

NOTE : Do not adjust while driving. 1. Pull the 1 lever down. 2. Set the 2 angle and 3 distance. 3. Pull the 1 lever up to lock position.

#### FRONT SEAT ADJUSTMENT (manual) -

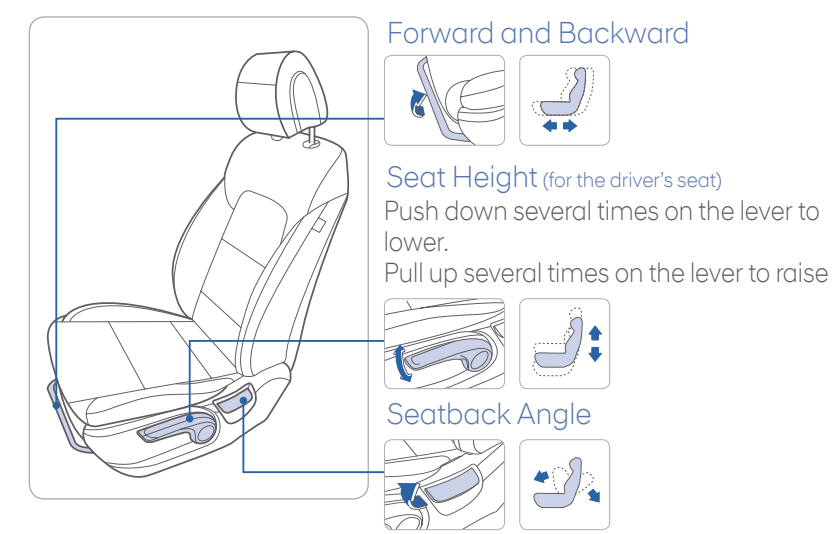

## **FRONT SEAT ADJUSTMENT**(power)

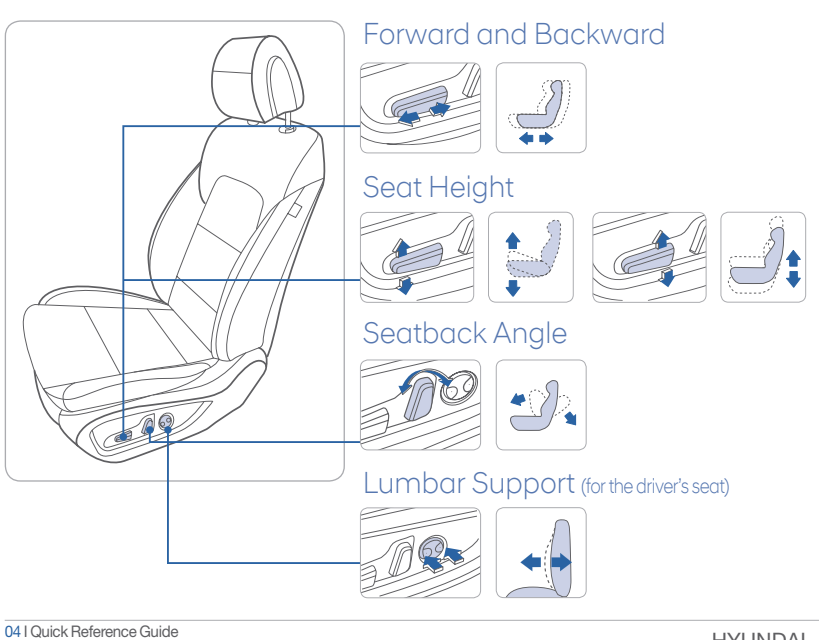

#### **HEADREST ADJUSTMENT**

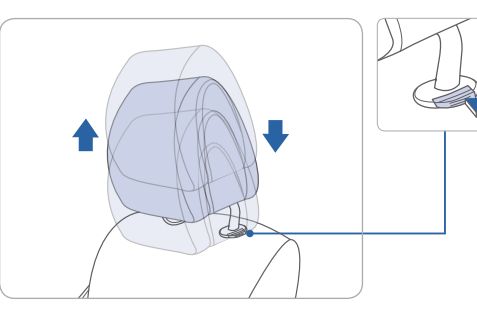

To Raise the Headrest: Pull the headrest up.

#### To Lower the Headrest:

Press the lock button while pressing down on the headrest.

## **SEAT BELT ADJUSTMENT** (front seat)

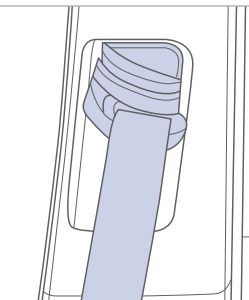

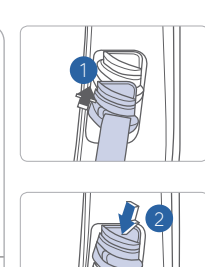

Pull up to raise.

Press the button and push down

to lower.

# **REAR SEAT FOLDING**

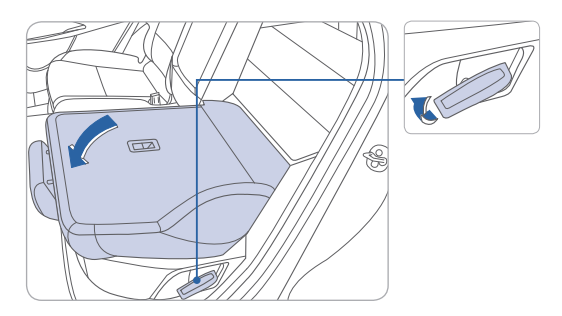

#### **SEAT WARMER** (front seats)

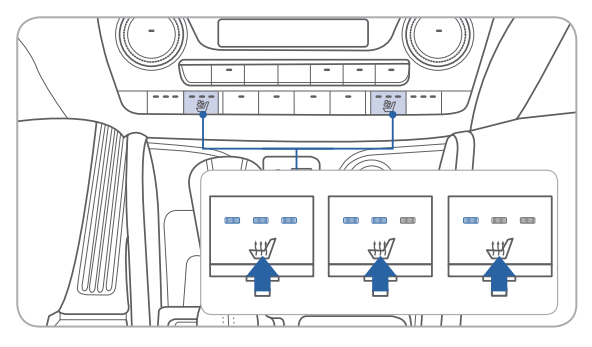

Each time you press the button, the setting is changed as follows:

| OFF     | <br>HIGH |  | LOW |
|---------|----------|--|-----|
| <b></b> |          |  | - I |

#### AIR VENTILATION SEATS (front seats)

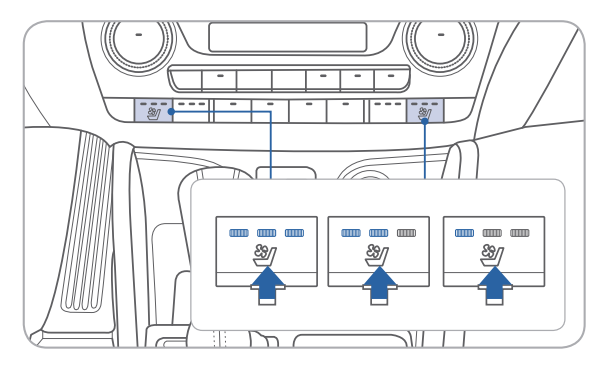

Each time you press the button, the setting is changed as follows:

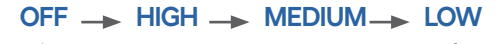

Use with A/C on and Bi-Level mode for effective ventilation.

#### CHILD-PROTECTOR REAR DOOR LOCK

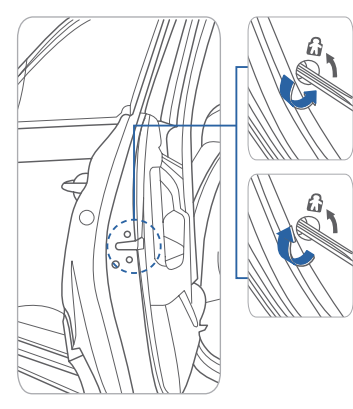

#### Lock

Insert a key into the hole and turn it to the lock position.

#### Unlock

Insert a key into the hole and turn clockwise to the unlock position.

#### DRIVER'S MAIN CONTROLS

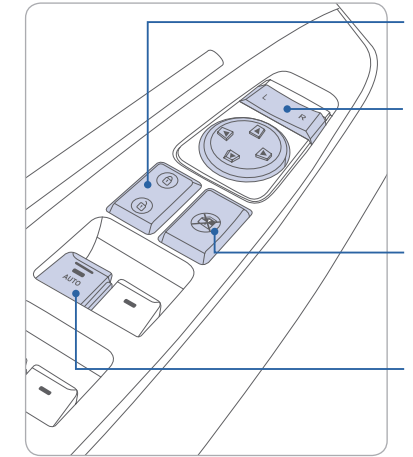

#### – Door Lock

Locks / unlocks all doors and tailgate.

#### Outside Rearview Mirrors

Press L (left) or R (right) on the switch. Adjust the mirror by using the mirror adjustment control switch.

#### Power Window Lock Switch

Disables the power window switches on the rear passenger doors.

#### Window Auto Up / Down (if equipped)

Press past detent to fully open / close the window.

#### **FUEL FILLER DOOR**

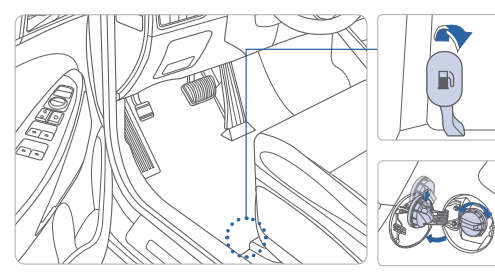

Tighten the gas cap until one click is heard.

#### **POWER LIFTGATE OPERATION**

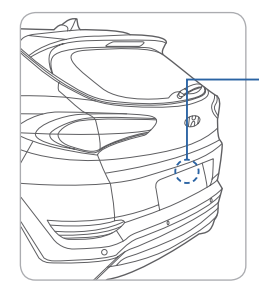

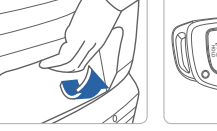

Press to open. Smart key hold must be within to open. the range.

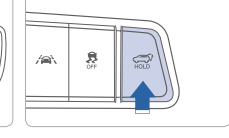

Press and

Press and hold the power Liftgate button located on the dash panel to the left of the steering wheel.

#### HANDS FREE SMART LIFTGATE

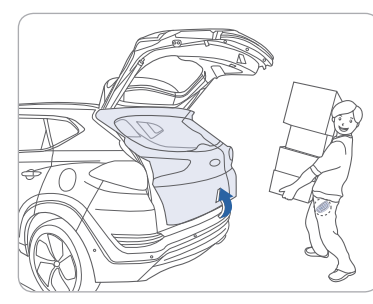

On vehicle equipped with a hands free Smart Liftgate, the liftgate can be open with a no-touch activation.

#### Hands Free Smart Liftgate will operate when:

The liftgate (tailgate) can be opened with no touch activation by satifying all the conditions below.

- After 15 seconds when all doors are closed and locked
- Smart key positioned in the detecting area for more than 3 seconds.

Refer to Owner's Manual for more information on hands free Smart Liftgate.

#### TUCSON

#### PANORAMIC SUNROOF

#### Sunshade

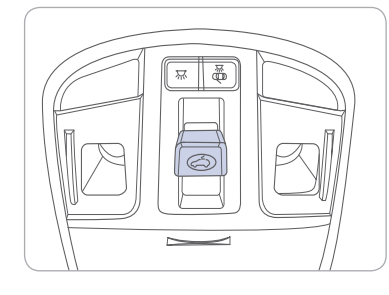

#### Sliding the Sunroof

Tilting the Sunroof

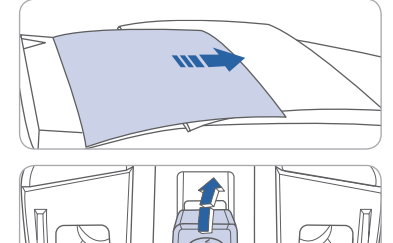

To open the sunshade, pull the sunroof control switch rearward 1 to the first detent position. To close the sunshade when the sunroof glass is closed, push the sunroof control switch forward 2.

Pull the suproof control switch backward to the second detent position. First the sunshade will open and then the sunroof will open automatically.

Push the sunroof control switch forward to the first detent position to close the sunroof.

Push the sunroof control switch to the second detent position to close both the sunroof and the sunshade automatically.

#### Open

Push the sunroof control switch upward to tilt the sunroof.

#### Close

Push it upward again to close the sunroof.

You can also push the sunroof control switch forward to close the sunroof.

Push it forward to the second detent position to close the sunroof and the sunshade.

#### **INTERIOR LIGHTS**

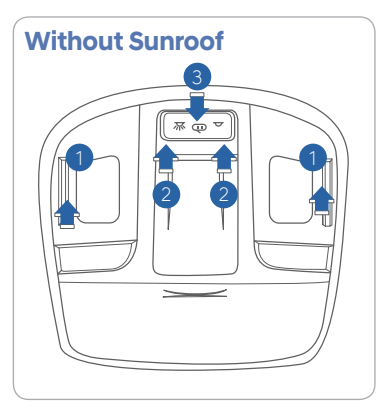

#### Front Map Lamp 1

Press the switch to turn on / off the map lamp.

# Front Room Lamp (🕋 🕁) (2) (Without Sunroof)

Press the switch to turn on / off the room lamp.

#### Front Room Lamp (深) 2 (With Sunroof) Press the switch to turn on / off the room lamp.

#### Front Door Lamp (微) ③ (With Sunroof)

Lights will turn on when any door is opened.

#### HOMELINK WIRELESS CONTROL SYSTEM

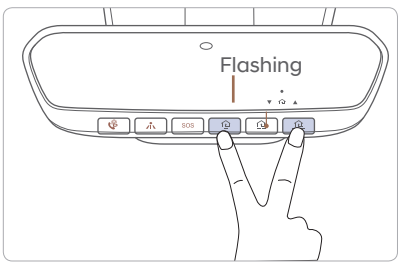

#### Standard Programming

To train most devices, follow these instructions:

 For first-time programming, press and hold the two outside buttons. ( , , , ), HomeLink<sup>®</sup> Channel 1 and Channel 3, until the indicator light begins to flash (after 10 seconds). Release both buttons. Do not hold the buttons for longer than 20 seconds.

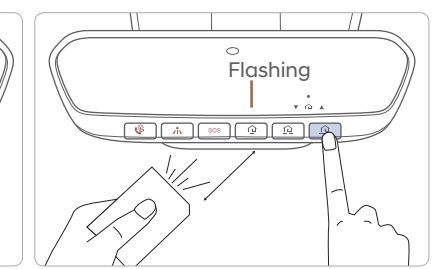

- 2. Position the end of your hand-held transmitter 1-3 inches (2-8 cm) away from the homeLink<sup>®</sup> button you wish to program while keeping the indicator light in view.
- 3. Simultaneously press and hold both the HomeLink<sup>®</sup> and hand-held transmitter buttons until the HomeLink<sup>®</sup> indicator light changes from a slow to a rapid blinking light. Now you may release both the HomeLink<sup>®</sup> and hand-held transmitter buttons.

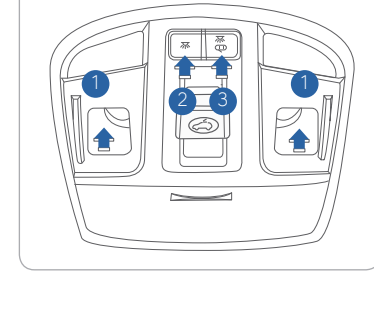

With Sunroof

#### **HEADLIGHTS AND FOG LIGHTS**

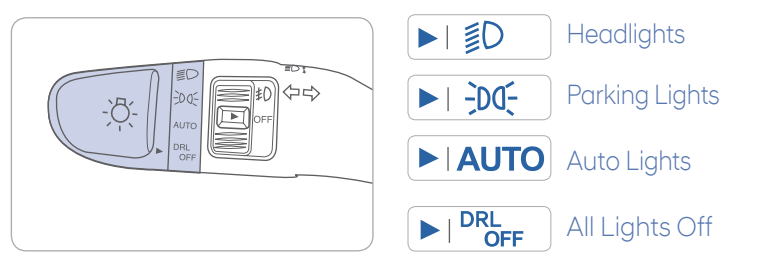

#### Headlights Delay

Headlights may stay on for 15 seconds after exiting and locking up the vehicle. Press the remote lock button twice to turn the headlights off. Please refer to your Owner's Manual for further information.

#### Turn Signals and Lane Change Signals

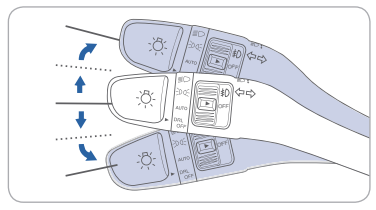

**High Beams** 

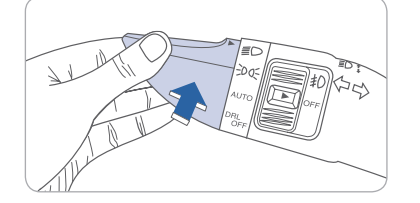

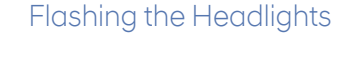

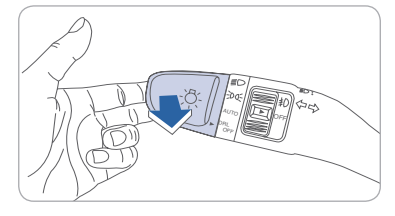

#### Fog Lights

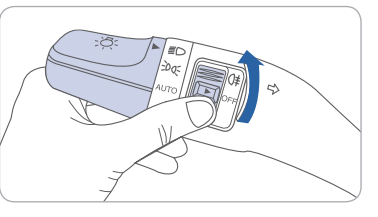

To turn on the high beams, push the lever away from you. The lever will return to its original position and the high beam indicator in the cluster will illuminate.

To turn the high beams off, pull the lever towards you.

To flash the high beams, pull the lever towards you, then release the lever. The high beams will remain ON as long as you hold the lever towards you.

#### WIPER AND WASHER

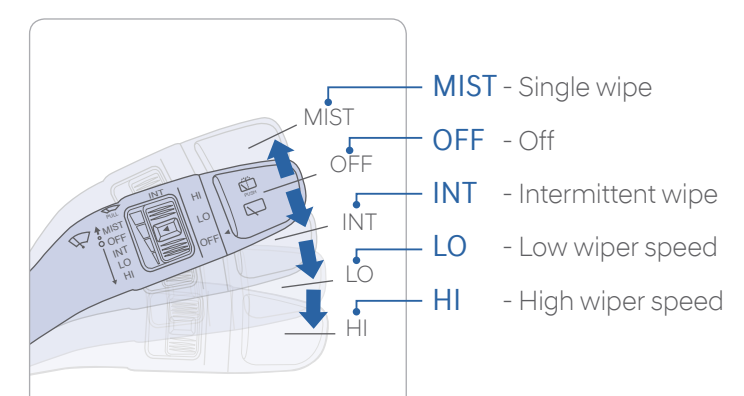

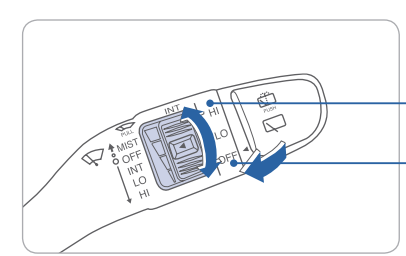

#### Intermittent Wipe Time Adjustment

- Fastest wiper speed
- Slowest wiper speed

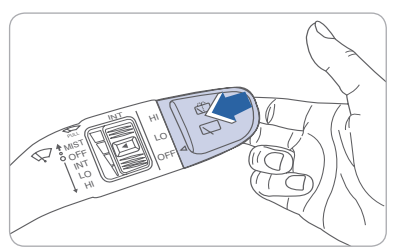

#### Wash with Brief Wipes

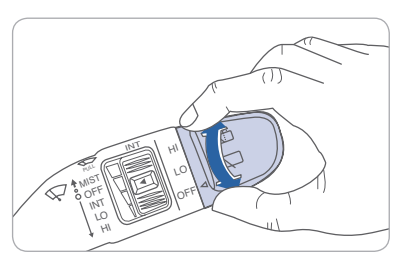

- Rear Wiper / Washer Control HI - High wiper speed LO - Low wiper speed OFF - Off
- $\cdot$  Push away for rear wash

FEATURES AND CONTROLS

#### **INSTRUMENT CLUSTER**

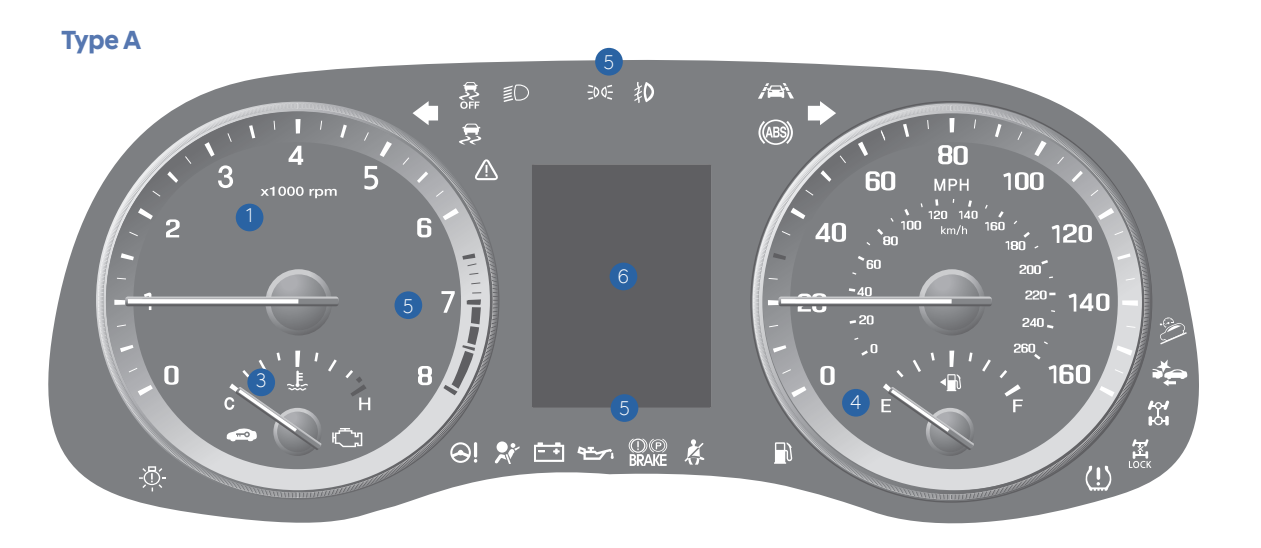

Type B

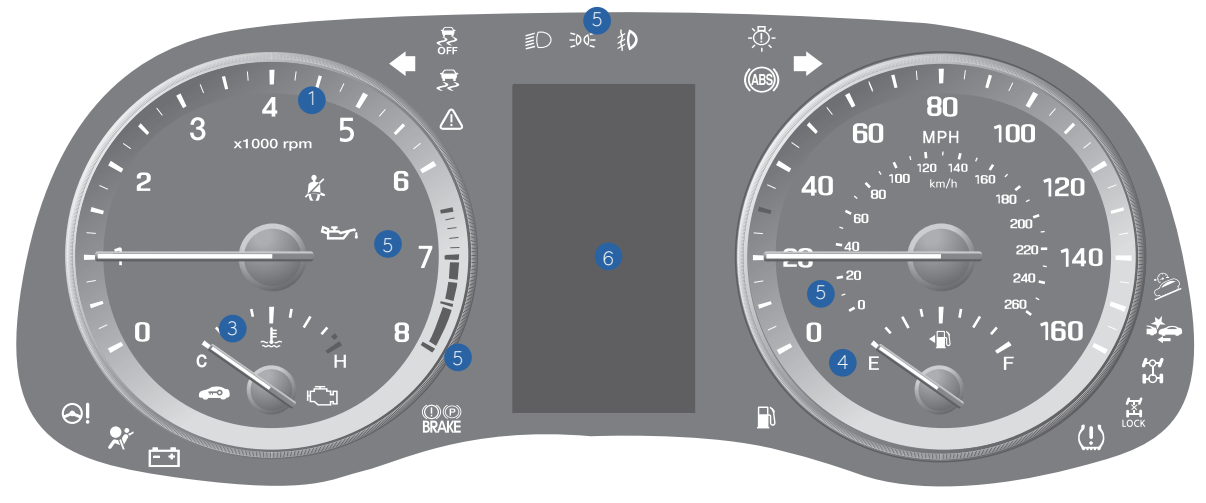

- 1. Tachometer
- 2. Speedometer
- 3. Engine Coolant Temperature Gauge
- 4. Fuel Gauge
- 5. Warning and Indicator Lights
- 6. LCD Display (Including Trip Computer)

#### LCD DISPLAY MODES

| Modes              | Symbol       | Description                                                                                                    |
|--------------------|--------------|----------------------------------------------------------------------------------------------------|
| Trip Computer      |              | Displays the most recent<br>driving information<br>including average fuel<br>economy, trip,<br>odometer, average<br>speed, etc. |
| Turn BY Turn (TBT) | <b>~</b>     | Displays turn-by-turn<br>directions in the LCD<br>cluster with navigation.                                                      |
| LDWS               |              | Displays the state of the<br>Lane Departure<br>Warning System<br>(LDWS).                                                        |
| Audio              | 7            | Displays the state of the<br>Audio System.                                                                                      |
| Information        | A or M or M. | Displays the service<br>interval and warning<br>messages.                                                                       |
| User Settings      | \$           | Changes the settings.                                                                                                    |

#### LCD DISPLAY MODES

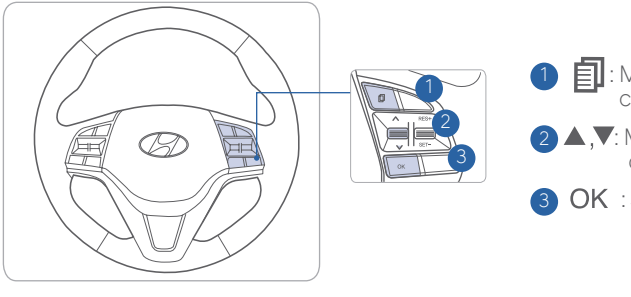

MODE button for changing modes

- 2 ▲, ▼: MOVE switch for changing items
- 3 OK : SELECT / RESET button for setting or resetting the selected item

#### WARNINGS AND INDICATORS

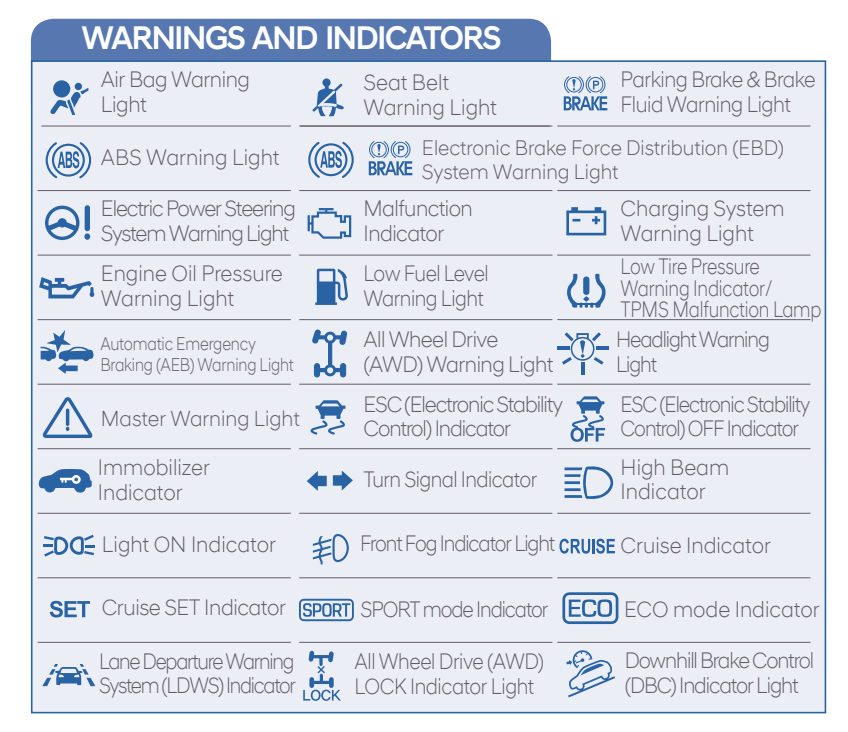

#### **INSTRUMENT PANEL ILLUMINATION**

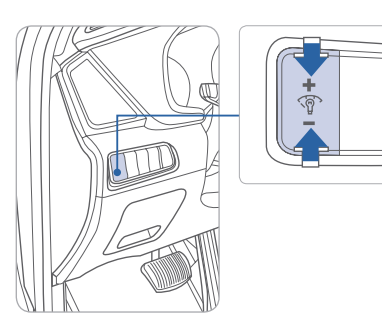

Press + or - to adjust the illumination brightness of the instrument cluster.

#### MANUAL CLIMATE CONTROL

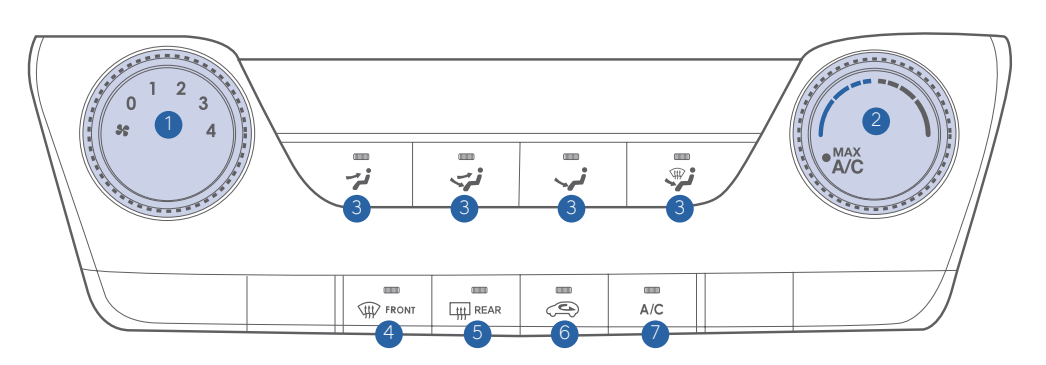

#### DEFROSTING / DEFOGGING

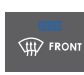

- 1. Press the front windshield defroster control.
- •MXC
- 2. Set the temperature control to the warmest setting.

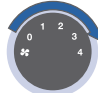

3. Set the fan speed to the highest setting.

To reduce the tendency of the glass to fog up and also to improve visibility, keep the surface of the windshield clean by wiping it occasionally with glass cleaner and a clean cloth.

In addition, select air intake control to the outside (fresh) air position whenever possible while operating the vehicle.

#### **AIR INTAKE CONTROL**

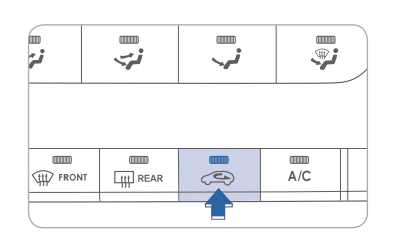

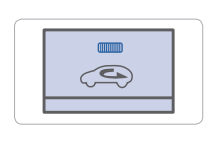

#### Recirculated air position

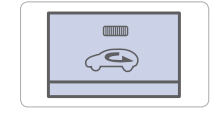

Outside (fresh) air position

- Fan Speed Control Knob
   Temperature Control Knob
   Mode Selection Buttons
   Front Windshield Defroster Button
- 5. Rear Window Defroster Button
- 6. Air Intake Control Button
- 7. A / C (Air Conditioning) Button

#### **MODE SELECTION**

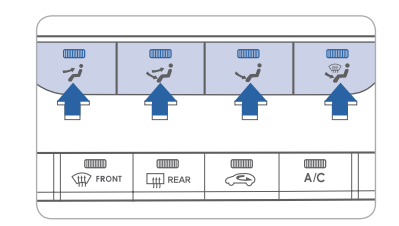

Changes the direction of the air flow as following:

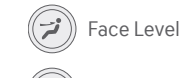

😕 Bi-Level

Floor Level

🖌 🖌 Floor / Defrost Level

#### **REAR WINDOW DEFROSTER**

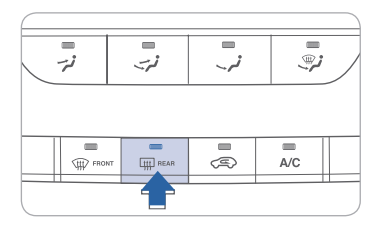

Press to activate / deactivate the rear defroster.

## MAX A/C MODE

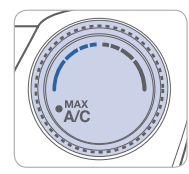

The MAX A/C automatically selects the A/C, recirculated air, and face level vents. This helps to cool the cabin down more quickly. Select normal A/C after initial cool down to resume fresh airflow and maintain efficiency.

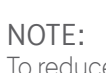

#### AUTOMATIC CLIMATE CONTROL

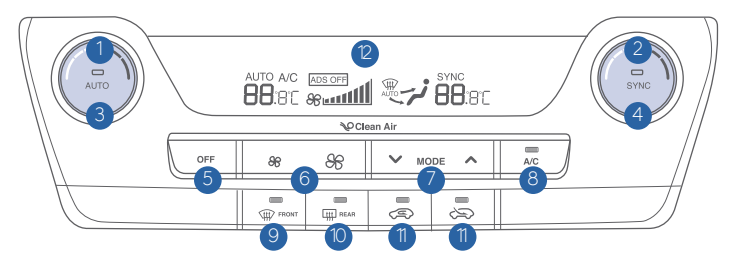

#### **DEFROSTING/DEFOGGING**

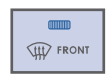

1. Press the front control.

warmest setting.

3. Set the fan speed to

the highest setting.

- 2. Set the temperature control to the

#### SYSTEM OFF MODE

Pressing the OFF button will windshield defroster turn the automatic climate control system off.

- The fan will turn off.
- The outside (fresh) air
  - position will be selected.
- The vented air temperature will be at the last temperature setting.

#### **REAR WINDOW DEFROSTER**

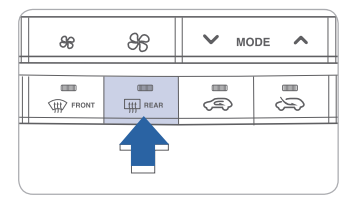

Press to activate / deactivate the rear defroster.

#### NOTE:

To reduce the tendency of the glass to fog up and also to improve visibility. keep the surface of the windshield clean by wiping it occasionally with alass cleaner and a clean cloth. In addition, select air intake control to the outside (fresh) air position whenever possible while operating the vehicle.

- 1 Driver's Temperature Control Knob
- 3 AUTO (Automatic Control) Button
- 4 SYNC Button
- **5** OFF Button
- 6 Fan Speed Control Button

#### **AUTOMATIC HEATING AND COOLING**

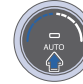

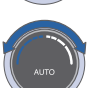

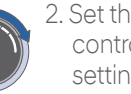

2. Set the temperature control to the desired settina.

The modes, fan speeds, air intake and air conditioning will be controlled automatically according to the temperature setting.

#### SYNC BUTTON

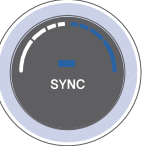

Press the SYNC button ON to operate the driver and passenger temperature equally. Press the SYNC button OFF to operate the driver and passenger side temperature individually. The button indicator will turn off.

7 Mode Selection Button 2 Passenger's Temperature Control Knob 8 Air Conditioning Button 9 Front Windshield Defroster Button 10 Rear Window Defroster Button Air Intake Control Button 2 Climate Control Information Screen

#### **AIR INTAKE CONTROL**

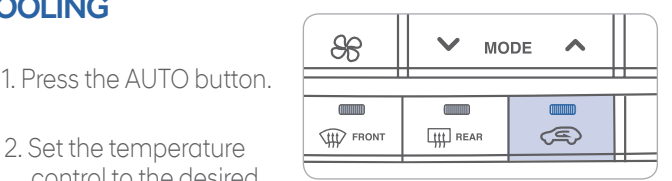

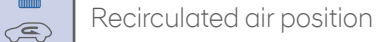

- Outside (fresh) air position (Type A)
- Outside (fresh) air position (Type B)

#### MODE SELECTION

 $\langle \mathbf{n} \rangle$ 

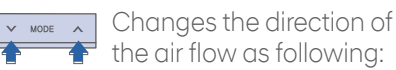

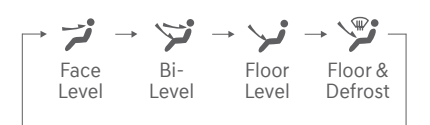

#### MULTIMEDIA

#### **BLUETOOTH PHONE PAIRING**

#### With Standard Radio

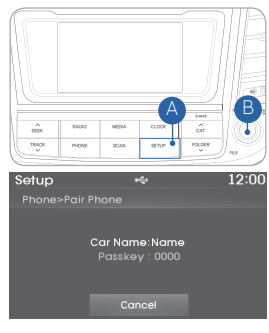

- 1. Press the SETUP A button.
- 2. Select "Phone" by turning and pressing the TUNE / ENTER B knob.
- 3. Select "Pair Phone" by turning and pressing the TUNE / ENTER <sup>B</sup> knob.
- 4. Search for the device name as displayed on your mobile phone and connect.
- 5. Input the passkey displayed on the Audio screen.
- 6. Pairing is complete.

NOTE : Vehicle must be parked to complete the pairing process.

#### With Display Audio

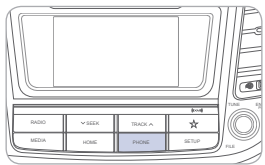

- 1. Press the PHONE button.
- 2. Search for car name on the bluetooth list from your mobile phone and pair device.
- 3. Input the passkey. (Initial passkey is 0000)
- 4. Bluetooth becomes connected.

# Add New Device

#### With Navigation

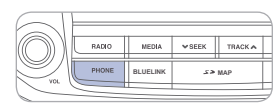

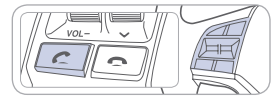

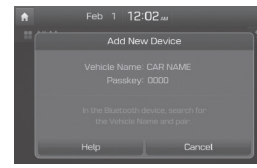

- 1. Press the PHONE button in the head unit or button in the steering wheel remote controller.
- 2. Press <YES> to search for Bluetooth phones.
- 3. Pair your car after your mobile phone detects the Bluetooth device.
- 4. Enter the passkey or accept the authorization popup. (The default passkey is 0000.)
- 5. Connect Bluetooth.

**NOTE:** Vehicle must be parked to complete the pairing process.

## STEERING WHEEL AUDIO CONTROL

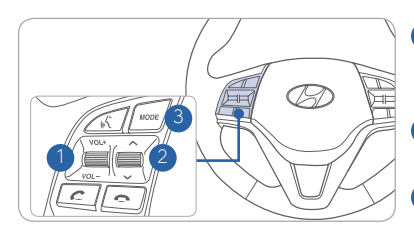

#### 1 VOLUME

- Raises or lowers the speaker volume. Press to Mute.
- 2 SEEK / PRESET

Changes the station.

3 MODE Changes the audio source.

## **BLUETOOTH OPERATIONAL TIPS**

In the following situations you or the other party may have difficulty hearing each other:

- 1. Keep the Bluetooth volume low. High level volume may result in distortion and echo.
- 2. When driving on a rough road, high speeds and/or with the window open.
- 3. When the air conditioning vents are facing the microphone and/or when the air conditioning fan is at the max speed.

#### Steering wheel bluetooth control

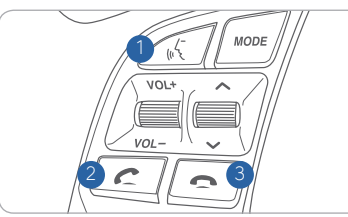

 TALK Activates the voice recognition.

- CALL Places and transfers calls.
- 3 END Ends calls or cancels functions.

#### To Answer a Call:

 $\cdot$  Press the C button on the steering wheel.

#### To Reject a Call:

• Press the 🚗 button on the steering wheel.

#### To Adjust Ring Volume:

• Use the VOLUME buttons on the steering wheel.

#### To Transfer a Call to the handset (private mode):

• Press and hold the C button on the steering wheel until the audio system transfers a call to the phone.

#### To Finish a Call:

• Press the 🚗 button on the steering wheel.

#### MULTIMEDIA

#### Making a call using voice recognition: 💰

The menu tree identifies available voice recognition Bluetooth<sup>®</sup> functions.

#### Calling by Name:

- 1. Press the 🔏 button.
- 2. Say the following command:
  - "Call <John>": Connects the call to John.
  - "Call <John> <on Mobile / at Work / at Home > : Connects the call to John's Mobile, Home, or at Work phone number.

#### Dialing by Number:

- 1. Press the 🔏 button.
- 2. Say "Dial Number".
- 3. Say the desired phone number.

For the complete list of commands, please refer to your Owner's Manual.

#### **VOICE RECOGNITION TIPS**

Your vehicle is equipped with a Voice Recognition technology which allows drivers to operate their phones without having to take their eyes off of the road to minimize distractions.

Voice recognition performance may be affected if driving with windows and sunroof open; when the heating-cooling system is on; when passing in a tunnel or when driving on rugged and uneven roads.

Quick reference on using voice commands:

To start a voice command, press the  $\langle\!\!\langle \mathsf{S} \rangle\!\!\langle \mathsf{button},\mathsf{the}\,\mathsf{following}\,\mathsf{commands}\,\mathsf{are}\,\mathsf{available:}$ 

| Command                    | Function                                                                                                    |
|----------------------------|----------------------------------------------------------------------------------------------------|
| More Help                  | Provides guidance on commands that can be used anywhere in the system.                                                                         |
| Help                       | Provides guidance on commands that can be used within the current mode.                                                                        |
| Calls <name></name>        | Calls <name> saved in Contacts. Ex) Call "John"</name>                                                                                         |
| Dial <number></number>     | Call can be made by dialing the spoken numbers. Ex) Call "123"                                                                                 |
| Phone                      | Provides guidance on Phone related commands. After saying this command, say "Call History", "Contacts" to execute the corresponding functions. |
| Contacts<br>(Call by Name) | Displays the Contacts screen. After saying this command, say the name of a<br>contact saved in the Contacts to automatically connect a call.   |
| Dial Number                | Displays the Dial number screen. After saying this command, you can say the number which you want to call.                                     |

#### **BLUE LINK TELEMATICS SYSTEM**

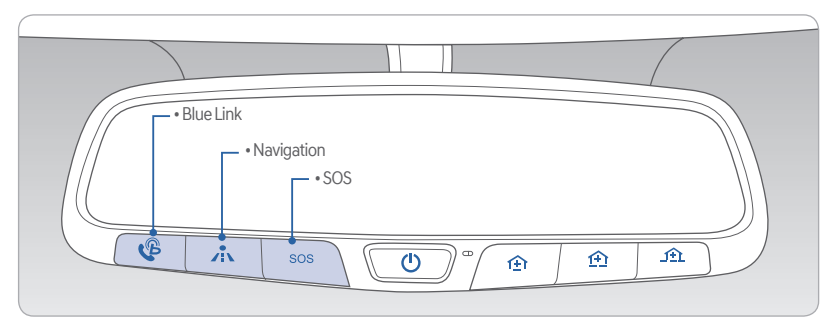

Press the 🍄 button for access to the voice-response menu of services.

You can say:

- "Service Link" to schedule a service appointment.
- "Roadside Assistance" for roadside services.
- "Blue Link Account Services" for help with your Blue Link subscription.
- Press the the button for Destination Search Powered by Google<sup>®</sup>.
- Press the **SOS** button for SOS Emergency Assistance.
- Refer to your Blue Link User's Manual for detailed information on system operation.
- For immediate assistance with subscription services, please call 1-855-2BLUELINK (1-855-225-8354).

Google® is a registered trademark of Google Inc.

#### **Remote Start**

#### Remote Start

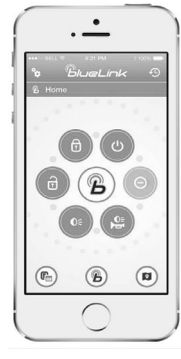

You can download the Blue Link mobile app to your compatible smart phone from the following sites:

- iPhone Apple App Store
- Android" Google Play

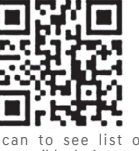

Scan to see list of compatible devices and to download the app.

Remote Start enables you to remotely start your vehicle from virtually anywhere. For navigation vehicles, you can also enable climate control remotely and turn on the rear-window defroster, ensuring a warm or cool car is ready to go when you are.

• To use this feature, you must have a Blue Link Personal Identification Number (PIN). To create or change your PIN, log on to www.MyHyundai.com.

#### Remember:

- Remote Start with Climate Control will automatically shut off after 10 minutes or after selected engine timer runs out in navigation vehicles.
- While this feature is active, the parking lights will blink until vehicle is turned off or when vehicle is in operation.
- To continue operation of the vehicle, the proximity key must be inside the vehicle with the driver prior to pressing the brake and being able to move the gearshift from the P (Park) position.

#### Preconditions:

- Ignition is OFF
- Alarm is armed (i.e., vehicle locked by key fob Remote Door Lock)
- Gearshift level is in the P (Park) position
- Brake pedal is not depressed
- Engine hood is securely closed
- All the doors are closed and locked
- The tailgate or trunk lid is closed
- The security/panic system is not activated
- The proximity key is not inside the vehicle
- The battery power is not low
- Vehicle is located in an open area
- It has been less than 4 days since last vehicle ignition off
- Vehicle located in area with good cell reception

#### Remote Start will terminate:

- After 10 minutes or after selected engine timer runs out in navigation vehicles
- Brake is pressed without proximity key inside vehicle
- Alarm is triggered without proximity key inside vehicle
- Door/trunk is opened from inside the vehicle

Notice: Laws in some communities may restrict the use of the features that remotely start the engine. For example, some laws may require a person using the remote start feature to have the vehicle in view when doing so or limit the length of time a vehicle engine may idle. Please check local and state regulations for any requirements and restrictions on remote starting of vehicles and engine idling time.

#### WARNING!

Do not remote start vehicle in an enclosed environment (i.e., closed garage). Prolonged operation of a motor vehicle in an enclosed environment can cause a harmful build-up of carbon monoxide. Carbon monoxide is harmful to your health. Exposure to high levels of carbon monoxide can cause headaches, dizziness or in extreme cases unconsciousness and/or death. Do not leave children or animals unattended in a vehicle while using the remote start function.

#### 

If the vehicle's windshield wipers are left on when the vehicle was last driven, then the wipers will turn on if the remote start function is activated. To avoid damage to the wiper blades (i.e., due to heavy ice or snow accumulated on the windshield), please always turn the vehicle's windshield wipers off when parking the vehicle.

#### **RADIO MODE**

#### **Standard Radio**

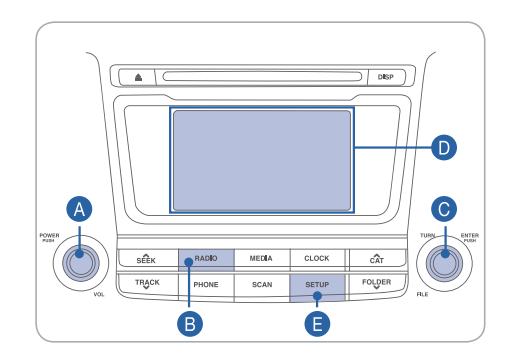

#### Press POWER button A to turn radio on.

- TUNING / LISTENING TO CHANNELS
- 1. Press RADIO button **B**.
- 2. Turn the TUNE knob 🕑 to select the desired channel and press the knob.
- SETTING PRESET MEMORY BUTTONS (FM/AM)

Press and hold any preset button (1-6) **D** to store current channel.

- ADJUSTING THE SOUND CONTROL
- 1. Press the SETUP button 🕒.
- 2. Select "Sound Settings" by turning and pressing the TUNE knob **(**.
- 3. Select "Bass," "Middle," "Treble," "Fader," or "Balance" by turning and pressing the TUNE knob **O**.
- 4. Adjust the sound by turning and pressing the TUNE knob **()**.

#### With Display Audio

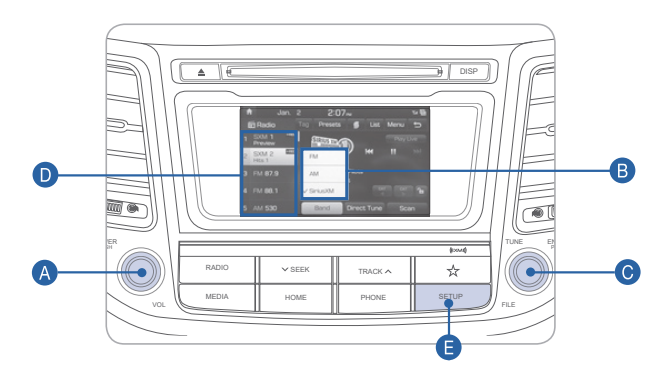

#### Press POWER button (A) to turn radio on.

• TUNING/LISTENING TO CHANNELS

Press BAND button B on screen to select FM/AM/SiriusXM<sup>®</sup>.
 ROTATE TUNE knob C to desired channel.
 NOTE: A clear view of the southern sky helps ensure SiriusXM<sup>®</sup> radio reception.

- SETTING PRESET MEMORY BUTTONS Press and hold any preset button **()** on the screen until an audible beep is heard to store current channel.
- ADJUSTING THE SOUND CONTROL
- Press the SETUP button and press the SOUND button on screen to display the Sound Settings screen.

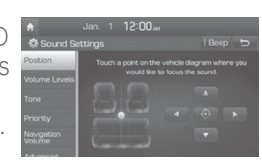

2. Touch on-screen arrows to adjust desired setting.

#### Navigation

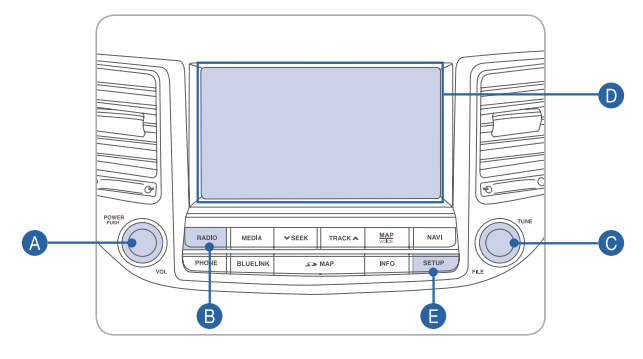

#### Press POWER button A to turn radio on.

- TUNING/LISTENING TO CHANNELS
- 1. Press RADIO button **B**.

2. Rotate TUNE knob 🕑 to desired channel.

#### NOTE :

A clear view of the southern sky helps to ensure XM° radio reception.

- SETTING PRESET MEMORY BUTTONS (FM/AM/XM<sup>®</sup>) Press and hold any preset button (1-6) **(** until audible beep is heard to store current channel.
- ADJUSTING THE SOUND CONTROL
- 1. Press SETUP button () and press the sound button on the display.
- 2. To adjust the Fader/Balance, select the on-screen tab. Touch the on-screen arrows to adjust the desired setting for front, rear, left, or right balance.

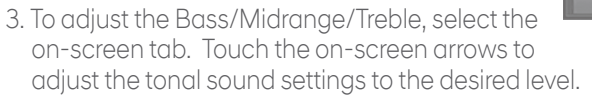

#### **NAVIGATION** Basic features on the map screen

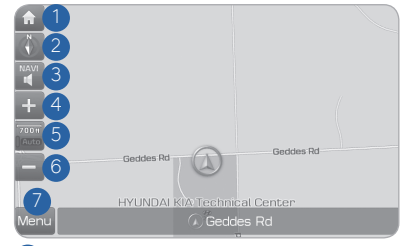

- Move to the Home Screen.
- 2 Change the map view mode.
- 3 Voice Guidance On / Off.
- 4 Zoom in on the map.
- 5 Set the zoom level automatically according to the guidance.
- Ozoom out on the map.
- Quick and easy selection of a destination and options.

#### Basic features on the map screen

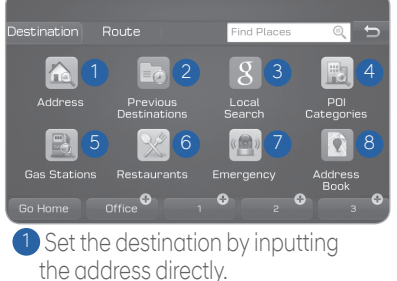

- 2 Select from the previously input addresses and POIs.
- 3 Search for a location using Google Local Search.
- Select the desired item in POI Categories.
- 5 Search and select the desired item in the Gas Station category.
- <sup>6</sup> Search and select the desired item in the Restaurant category.

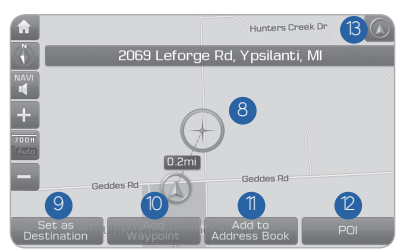

- 8 Touch to scroll around the map.
- Quick and easy selection of a destination from the map screen.
- Set a waypoint to the current route.
- Save a frequently used address to the address book.
- Find a POI (Point Of Interest) around the current position.
- <sup>(3)</sup> View the vehicle's current position on the map screen.

|         |          | Find Places      | 0 5             |
|---------|----------|------------------|-----------------|
|         |          |                  |                 |
|         |          |                  | Address<br>Book |
| 9       | 10       |                  | 0 12            |
|         |          |                  |                 |
| Go Home | Office 1 | • <sub>2</sub> ( | • , •           |

- Search and select the desired destination among the searched items.
- <sup>8</sup> Search the destination with the address book.
- Search the destination by phone number.
- O Type the freeway name and exit / entrance to search.
- Type the 1st Street name, the State, the 2nd Street name to search.
- <sup>(2)</sup> Type the coordinates to search.

- Micro USB cable

MULTIMEDIA

ANDROID AUTO ™

- OS Android™ 5.0 or higher
- Compatible Android Phone
- Data and wireless plan for applicable features

#### BEFORE YOU BEGIN:

- Android Auto features may operate differently than on your phone.
- Message and data charges may apply when using Android Auto.
- Android Auto relies on the performance of your phone. If you experience performance issues:
  - Close all apps and then restart them or
  - Disconnect and then reconnect your phone
- Using the micro USB cable that was provided with your phone is recommended.
- When Android Auto is active, your in-vehicle voice recognition system is disabled and you will be using talk to Google™ to make your requests.

#### ANDROID AUTO SUPPORT

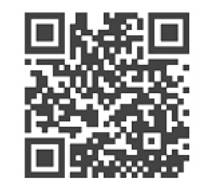

https://support.google.com/androidauto/

#### **PHONE SETUP**

Turn on Bluetooth<sup>®</sup> on your phone and connect the micro USB cable to your phone and the USB port on the vehicle.

Phone will prompt you to download the Android Auto app and update other needed apps (i.e. Google Maps™, Google Play Music™, Google Now™).

NOTE Vehicle must be parked.

- Location mode setting should be set to High accuracy.
- Car and phone setup should be completed in one sitting. If phone setup needs to be resumed, recommend to Force Stop the Android Auto app on the Phone then reopen the app and accept the Disclaimer notifications.

#### **CAR SETUP**

- 1. Press the SETUP button on the radio.
- 2. Touch the "Connectivity" icon on screen.
- 3. Select "On" for Android Auto.
- 4. Connect your Android phone to the vehicle USB port. Agree to the notification and disclaimers on your phone then the "Android Auto" icon will appear confirming the setup.

For more detailed information on how to operate Android Auto, please refer to your navigation manual.

For additional Android Auto support, please refer to the Android Auto Support Website https://support.google.com/androidauto/

Android Auto, Google Play, Android, and other marks are trademarks of Google Inc.

#### APPLE CARPLAY ™

MULTIMEDIA

#### REQUIREMENTS

- Apple Lightning® cable
- Latest iOS
- iPhone® 5 or above
- Data and wireless plan for applicable features

#### BEFORE YOU BEGIN

- Apple° CarPlay features may operate differently than on our phone.
- Message and data charges may apply when using Apple CarPlay.
- Apple CarPlay relies on the performance of your phone. If you experience performance issues:
  - Close all apps and then restart them or

On your phone, go to Settings >

General > Restrictions > CarPlay to

On your phone, go to Settings > General > Siri and ensure Siri is

- Disconnect and then reconnect your phone
- Using the Apple Lightning cable that was provided with your phone is recommended.
- When Apple CarPlay is active, your voice recognition system is disabled and you will be using Siri® to make your requests.

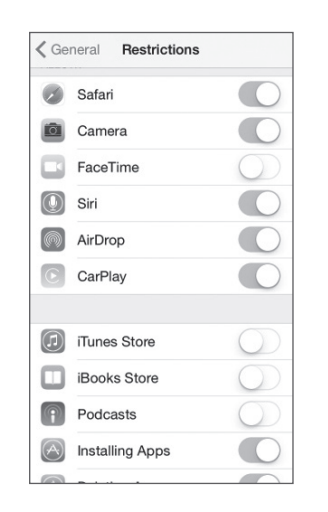

# CAR SETUP

- 1. Press the SETUP button.
- 2. Touch the "Connectivity" icon on the screen.
- 3. Touch "iOS" on the Connectivity Settings screen then touch "On" to enable Apple CarPlay.
- 4. Connect your Apple iPhone to the vehicle USB port then touch 'OK' when the pop-up message appears. The Apple CarPlay icon will now appear on the vehicle Home screen confirming the setup.

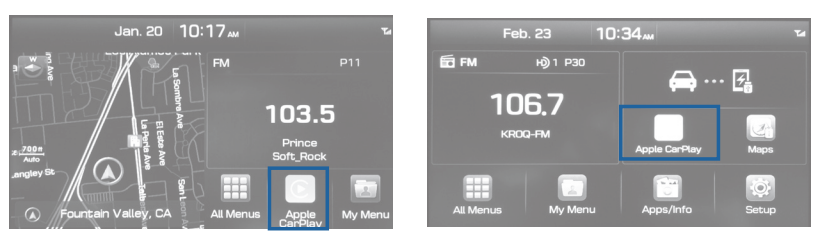

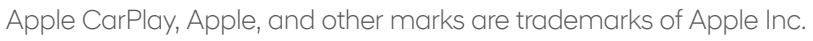

PHONE SETUP

turned ON.

allow CarPlay access.

•"Call <John Smith>" to make a phone call.

3. Say any of the following commands;

A Siri session can be initiated on any screen by:

•"Find <POI/Destination>" to locate a POI/Destination.

Message

Apple CarPlay uses Siri to perform many actions like sending

messages, placing calls, and looking up/setting POI/Destinations.

**NOTE** Ensure Siri feature is set to ON in your phone (Go to Settings

1. Touch and holding the HOME icon 1 on the CarPlay screen or

•"Text < John Smith> 'Call you later" to send a text message.

2. Press the steering wheel VOICE RECOGNITION (3) button.

APPLE MAPS

9 3RD PARTY APPS

1 FXIT TO HYUNDAL

10 SCREEN PAGE INDICATOR

CURRENT CARPLAY AUDIO PLAYING

8 MESSAGES

#### PHONE

Touch the PHONE **5** icon to access the Phone screen. Siri will automatically asks 'Who you would like to call' when the PHONE **5** icon is selected.

NOTE: Phone call sound quality is dependent on the wired connection. Using the Lightning cable that came with the phone is recommended.

#### APPLE MUSIC

Touch the APPLE MUSIC 6 icon to access the Apple Music screen.

#### APPLE MAPS

Touch the APPLE MAPS 🕖 icon to access the Apple Map screen.

#### MESSAGES

Touch the MESSAGES (8) icon to access the Message screen. Siri will automatically asks 'To hear unread messages or create a new one' when the MESSAGE icon is selected.

#### **3rd PARTY APPS**

Supported CarPlay apps that are downloaded on your phone will appear on the CarPlay screen. Touch the apps icons to access those supported apps.

**NOTE** A list of the supported CarPlay supported apps can be found at http://www.apple.com/ios/carplay/

Ensure phone has latest version of the 3rd Party Apps.

#### 36I Quick Reference Guide

> General > Siri).

MULTIMEDIA

CarPlay Home Screen

1 HOMF ICON

4 PHONE TIME

6 APPLE MUSIC™

5 PHONE

SIRI

**3** CELLULAR SIGNAL

Ð

2 WIRELESS CONNECTIVTY

Podcasts

#### DRIVING

#### **AUX AND USB PORT**

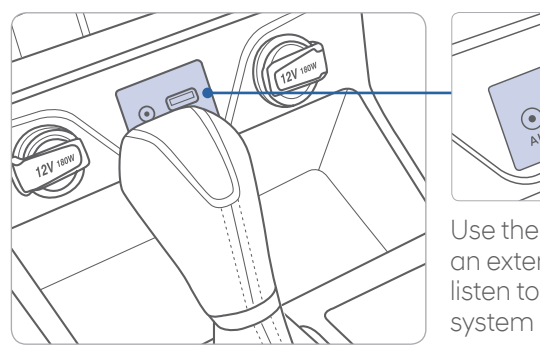

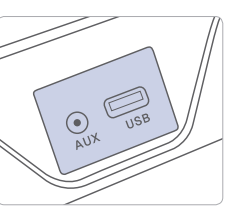

Use the input jack to connect an external audio device and listen to it through the audio system in your vehicle.

#### ECOSHIFT<sup>®</sup> DUAL CLUTCH TRANSMISSION

#### NOTE- EcoShift<sup>®</sup> Dual Clutch Transmission Characteristics

The EcoShift Dual Clutch Transmission behaves just like a manual transmission, but with the added convenience of an automatic transmission.

- The dual clutch transmission eliminates the need for a torque converter. This direct drive structure and the ability to pre-select the upshift gear allows shifts to be quick and responsive with constant power through the shifts.
- The EcoShift Dual Clutch Transmission comes equipped with Hillstart Assist Control. If you remove your foot from the brake pedal while you are stopped on a hill, the vehicle will remain stationary for approximately 2 seconds to prevent the vehicle from rolling backwards. If you press the accelerator pedal during the two-second period, the vehicle will accelerate. If you wait for over two seconds, the vehicle will enter into creep mode and may roll backwards if the hill is steep.
- Always come to a complete stop before shifting into Park (P), Drive (D), or Reverse (R).

#### Caution

A few common conditions that may make the transmission susceptible to overheating include:

- Holding the vehicle on an incline with just your foot on the accelerator pedal

TIP: When holding the vehicle on a hill, use the foot brake rather than trying to hold the vehicle by keeping your foot on the accelerator pedal.

- Driving in stop-and-go traffic with frequent accelerating and decelerating at low speed

TIP: Allow a gap to form ahead of you before moving the vehicle forward.

Under certain conditions, such as stop-and-go driving, launching the vehicle on a steep grade, or backing the vehicle up a long inclined driveway, the transmission clutch temperatures may increase excessively. When the clutch temperature is elevated above the normal operating condition, the high temperature warning message is displayed. If this occurs, stop the vehicle as soon as safely possible and allow the transmission to cool with the engine running and the shift lever in Park (P). After the warning message clears, you can continue to drive the vehicle with caution.

#### What is the Transmission High Temperature Warning Message?

- Under certain driving conditions such as stop-and-go driving or driving slowly up a hill, the clutches tend to have more slip. This condition tends to heat up the transmission.
- If the transmission temperature gets too high, a chime will sound and a warning message will appear in the instrument cluster LCD display.

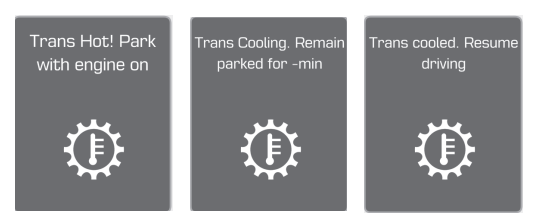

• If this occurs, stop the vehicle as soon as safely possible and allow the transmission to cool with the engine running. After the transmission cools, the vehicle may be driven normally.

#### What if I'm Driving in Stop-and-Go Traffic?

• Whenever possible, come to a complete stop with your vehicle and allow a gap to form in front of you. Then accelerate and move forward.

Refer to your Owner's Manual for additional info on the DCT.

#### **AUTOMATIC TRANSMISSION**

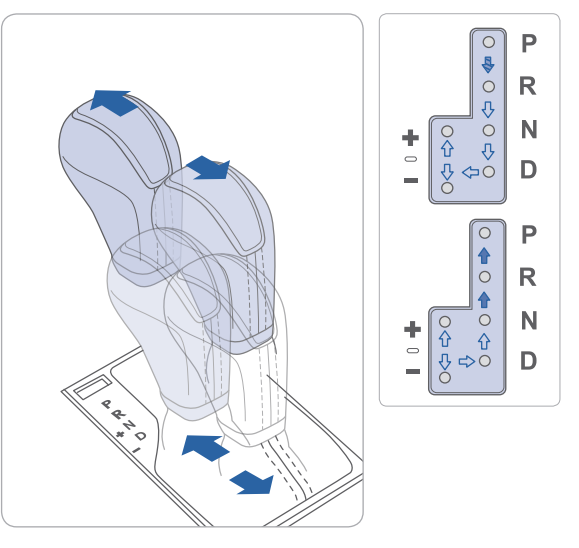

- ( ) : Press the shift button, then move the shift lever.
- (
   ): Depress the brake pedal, press the shift button, and then move the shift lever.
- $(\Rightarrow)$  : Move the shift lever.

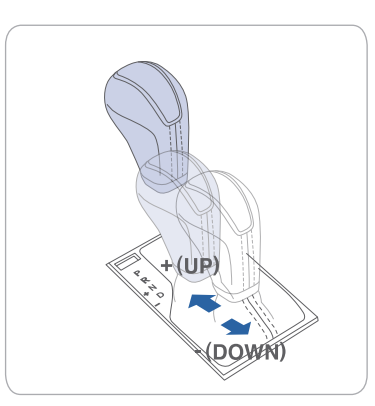

#### Sport mode

Move the shift lever from D (Drive) into the manual gate to select. Move the shift lever forward (+) to upshift or rearward (-) to downshift.

#### TIRE PRESSURE MONITORING SYSTEM (TPMS) -

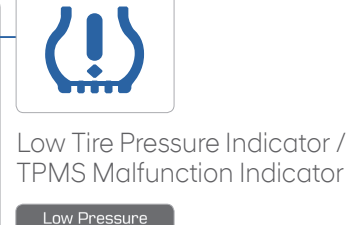

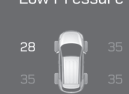

Low Tire Pressure Monitor with Location Indicator (Shown on the LCD display)

#### LOW TIRE PRESSURE INDICATOR

Illuminates if one or more of your tires are significantly under-inflated.

#### TPMS MALFUNCTION INDICATOR

Blinks for approximately one minute, then remains illuminated when there is a malfunction with the TPMS. Inspect all tires and adjust the tire pressure to specification. If the lamp remains illuminated, have the system checked by an authorized Hyundai dealer as soon as possible.

# LOW TIRE PRESSURE LOCATION INDICATOR AND TIRE PRESSURE INDICATOR (LCD DISPLAY)

Tire pressures will be displayed after driving a short distance. If a tire pressure drops lower than predetermined specification, the Low Tire Pressure Indicator (!) will illuminate and the LCD s display will indicate the tire(s) requiring air.

#### ELECTRONIC STABILITY CONTROL (ESC)

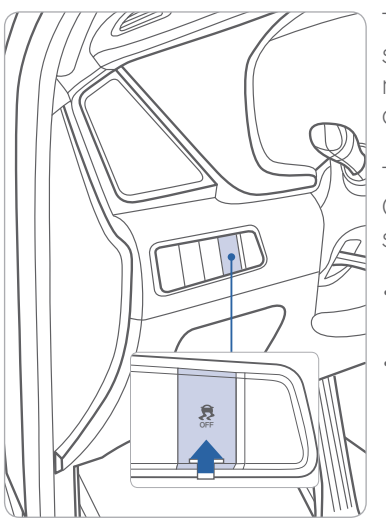

The ESC system is an electronic system designed to help the driver maintain vehicle control under adverse conditions.

The ESC automatically selects the ON position when the engine is started.

- To turn off the Traction Control, press the ESC OFF button shortly.
- To turn off the Traction and the Stability Control, press the ESC OFF button for over 3 seconds.

#### DOWNHILL BRAKE CONTROL (DBC)

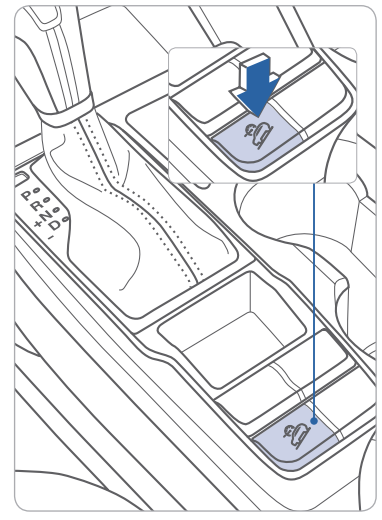

The Downhill Brake Control (DBC) helps the driver maintain a slow speed on a steep downhill without depressing the brake pedal. The system automatically applies the brakes to keep the vehicle speed under 5 mph.

#### NOTE:

When activated, the speed of the vehicle will be reduced. Please refer to your Owner's Manual for further information.

#### LANE DEPARTURE WARNING SYSTEM (LDWS)

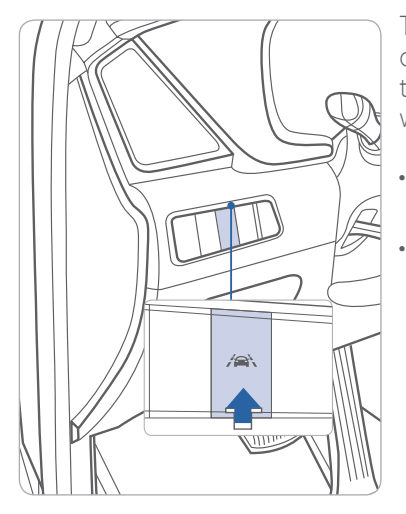

The Lane Departure Warning System detects the lane on the road and warns the driver if the vehicle leaves the lane when the vehicle speed is over 40mph.

- To turn on the LDWS, press the LDWS button.
- To turn off the LDWS, press the LDWS button again.

## **BLIND SPOT DETECTION SYSTEM (BSD)**

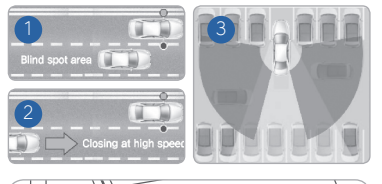

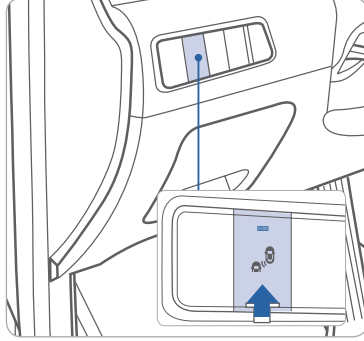

The BSD (Blind Spot Detection) system uses a radar sensor to alert the driver while driving. The system monitors the rear area of the vehicle and provides information to the driver. The system incorporates the following functions:

- 1 Blind Spot Detection (BSD)
- 2 Lane Change Assist (LCA)
- 8 Rear Cross Traffic Alert (RCTA) in reverse gear under 6 mph
- To turn on the BSD, press the BSD button(indicator illuminated).
- To turn off the BSD, press the BSD button again.

The BSD and LCA systems will activate once the vehicle speed exceeds 20 mph. The RCTA system activates in reverse gear under 6 mph.

#### DRIVE MODE INTEGRATED CONTROL SYSTEM

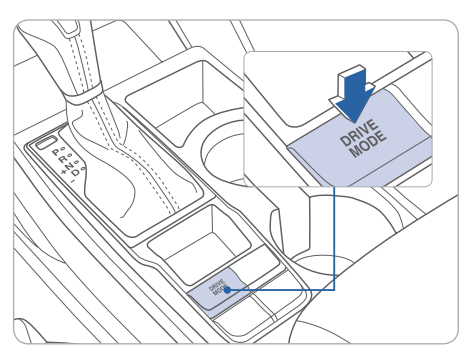

You can select the DRIVE mode according to your preference or the road condition.

The system defaults to NORMAL mode each time you start your vehicle. If ECO mode is selected, however, then ECO mode will remain as the default setting.

Each time you press the button, the drive mode changes as follows :

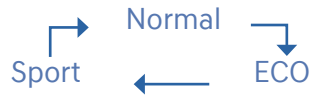

#### NORMAL mode

NORMAL mode is not displayed on the instrument cluster.

#### ECO mode

ECO mode helps improve fuel efficiency by controlling certain engine and transmission system operating parameters.

#### Sport mode

Sport mode focuses on dynamic driving by controlling the steering wheel effort, and engine / transmission performance.

## **AWD LOCK**

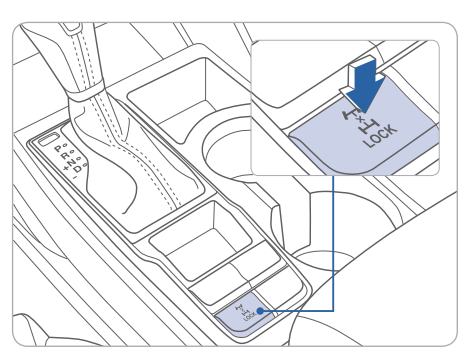

During off-road or inclement weather conditions, press the AWD LOCK switch to drive in full-time AWD. This will divide the power between the front and rear wheels (only when the vehicle speed is under 19 mph). The AWD LOCK indicator light on the instrument cluster will illuminate.

#### **AUTOMATIC EMERGENCY BRAKING (AEB)**

The Automatic Emergency Braking (AEB) system is designed to detect and monitor the vehicle ahead or detect a pedestrian in the roadway and warn the driver if a collision is imminent.

To operate the system, select the AEB (Automatic Emergency Braking) in the LCD cluster display under User Settings. Please refer to your Ówner's Manual for further information.

#### **REARVIEW CAMERA**

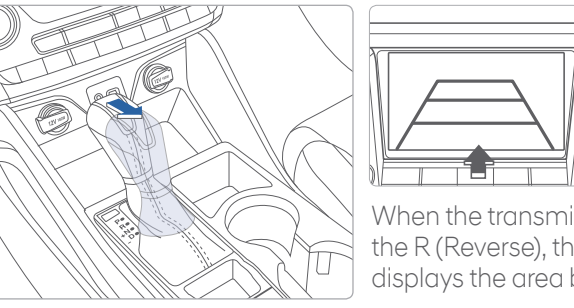

#### **REAR PARKING ASSIST SYSTEM**

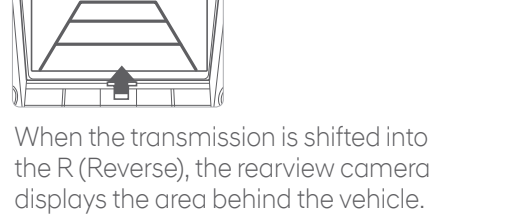

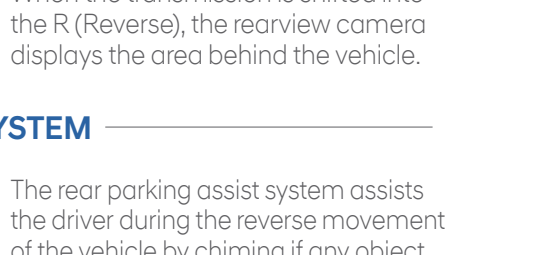

# **CRUISE CONTROL**

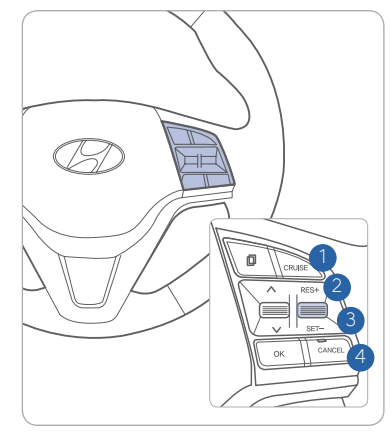

The cruise control system allows you to program the vehicle to maintain a constant speed without holding the accelerator pedal.

- 1 To turn ON / OFF the cruise control.
- 2 To Resume or Increase the cruise control speed.
- 3 To Set or Decrease the cruise control speed.
- 4 To Cancel the cruise control.

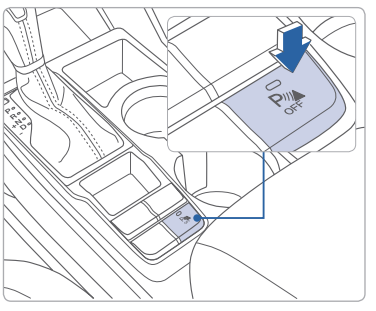

the driver during the reverse movement of the vehicle by chiming if any object is sensed within a distance of 47 inches behind the vehicle.

Push the button to turn off the rear parking assist system. The indicator light on the button will turn on.

#### **TUCSON CUSTOMER DELIVERY CHECKLIST**

| HYUNDAI OWNER    | DEA |
|------------------|-----|
|                  |     |
| SALES CONSULTANT | DAT |
|                  |     |
| VIN              | PRE |
|                  |     |

#### **BEFORE DELIVERY**

□ SET TIRE PRESURE LF\_\_\_\_RF \_\_\_\_RR\_\_\_\_LR\_\_\_ □ VERIFY VEHICLE IS CLEAN, IN GOOD CONDITION, FREE OF CHIPS AND SCRATCHES · CLEAN WINDSHIELD AND BACK WINDOW

□ ENSURE FLOORMATS ARE SNAPPED INTO PLACE

LERSHIP NAME

/IOUS VEHICLE

| (               |                                                                                                    |
|-----------------|----------------------------------------------------------------------------------------------------|
| IANDS-FREE      | CONNECTING YOUR PHONE<br>On the radio:<br>1. Push the SETUP button.<br>2. Select Bluetooth.<br>3. Select Bluetooth Connection.<br>4. Select Add New.<br>In your phone's                        |
| ЕТООТН® Н       | <ul> <li>5. Select the <vehicle name=""><br/>on your phone.</vehicle></li> <li>6. Enter the passkey from the<br/>radio or accept the authorization<br/>pop-up on your phone.</li> </ul>        |
| ♣ BLUE          | SWITCHING BETWEEN PAIRED PHONES<br>Using Voice S Command:<br>"Change Bluetooth device"<br>On the radio:                                                                                        |
| <b>В</b> нуипоя | <ol> <li>Fush the serief button.</li> <li>Select Bluetooth Connection.</li> <li>Select Connect next to the desired phone.</li> <li>For more information, visit HyundaiBluetooth.com</li> </ol> |